## HOW TO ZOOM VIDEO CONFERENCE

## You will need to be close to your wi-fi connection and be sure you connect with a camera and a microphone. YOUR PHONE, LAP-TOP OR I-PAD probably have both.

## If using your cellphone or I-pad:

- Download the free Zoom Cloud Meetings app from Apple app store or Play Store
- No need to officially sign up or provide any personal information
- Open the app and you will see this screen.

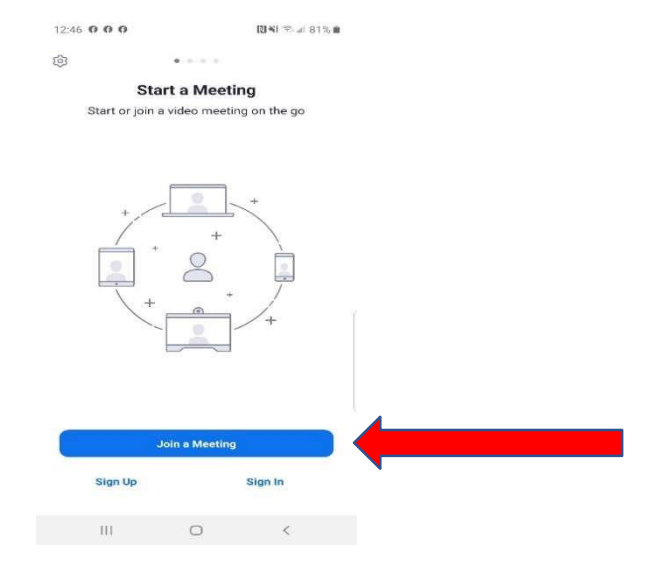

- Click the Join a Meeting button at the bottom of the screen, see red arrow above.
- You will see this screen:

| 12:51                           | 0 0 0                   | 9            |          |          |         | R     | <b>4</b> ] % at | 80% 🔳 |
|---------------------------------|-------------------------|--------------|----------|----------|---------|-------|-----------------|-------|
| <                               |                         | J            | oin a    | ı Me     | etin    | g     |                 |       |
|                                 | 826 777 4516            |              |          |          |         |       |                 |       |
|                                 |                         | loin w       | rith a p | ersor    | al link | nan   | ne              |       |
|                                 |                         |              | Sn       | hith, ,  | lon     |       |                 |       |
|                                 |                         |              | Join     | Me       | eting   | J     |                 |       |
| If you re<br>the mee<br>JOIN OF | ceivei<br>ting<br>PTION | d an Ir<br>S | witatii  | on lini  | , tap c | on th | e link to       | join  |
| Don't (                         | Conn                    | ect          | To A     | oibu     |         |       |                 | 0     |
| Turn C                          | off M                   | y Vio        | deo      |          |         |       |                 | 0     |
|                                 |                         |              |          |          |         |       |                 |       |
| ۵                               | Jon                     | es           | J        | onath    | an      |       | Jon's           | ***   |
| 1 2                             | 3                       | 4            | 1 5      | 5        | 5 7     | 7     | 8 9             | 0     |
| q v                             | i e                     | i i          | 1        | 1        | ý L     | í     | ic              | p     |
| а                               | °<br>S                  | d            | f        | g        | h       | j     | k               | 1     |
| +                               | z                       | x            | c        | v        | b       | n     | m               | •     |
| !#1                             |                         |              | En       | plish (l | JS)     |       |                 | Go    |
|                                 | 111                     |              |          | 0        |         |       | ~               | i Uli |

- Enter the meeting ID (850-8337-7100), see red arrow above.
- Click on the white box below the meeting code, delete whatever is already there and type your full name(s) so the Trustee will know who you are, **see green arrow above.**
- Click "Join Meeting", see blue arrow above.

- Type in the password (995835) when prompted.
- You may get a pop up that asks how you want to join.
- Choose BOTH the "Join with Video" option AND "Join with Audio" OR a pop up might come that asks how to do the audio, you want to choose "Call via Device Audio" which will just use the audio from the cell phone or I-pad you are using.

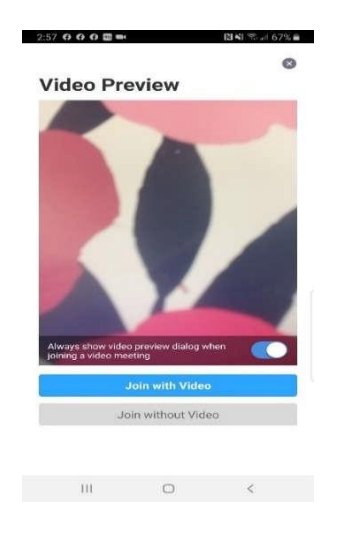

• You should be immediately connected to the virtual "waiting room". You may initially see a "Please Wait" screen, but please be patient. Someone from the Trustee's Office will admit you to the waiting room shortly.